# Manual de utilização Sistema Rainbow

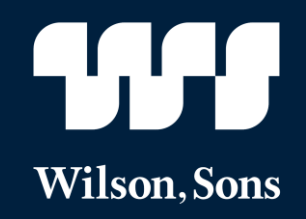

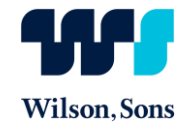

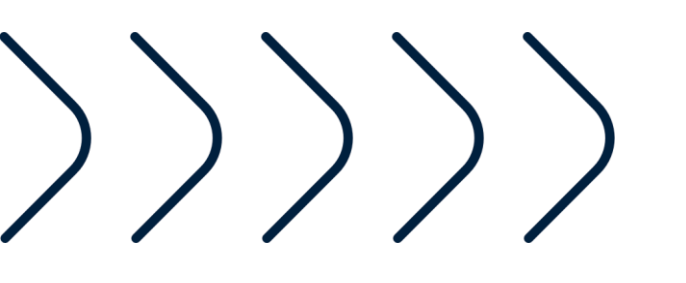

# Agenda

- > Documentação de empresa
- > Cadastro de funcionários
- > Documentação de funcionários
- > Desligamento de funcionários

#### Acesso

> Acesse o site do Tecon Rio Grande, através do endereço www.tecon.com.br

> Clique em "Portais" no canto direito da tela

> Clique em "Portal de Fornecedores"

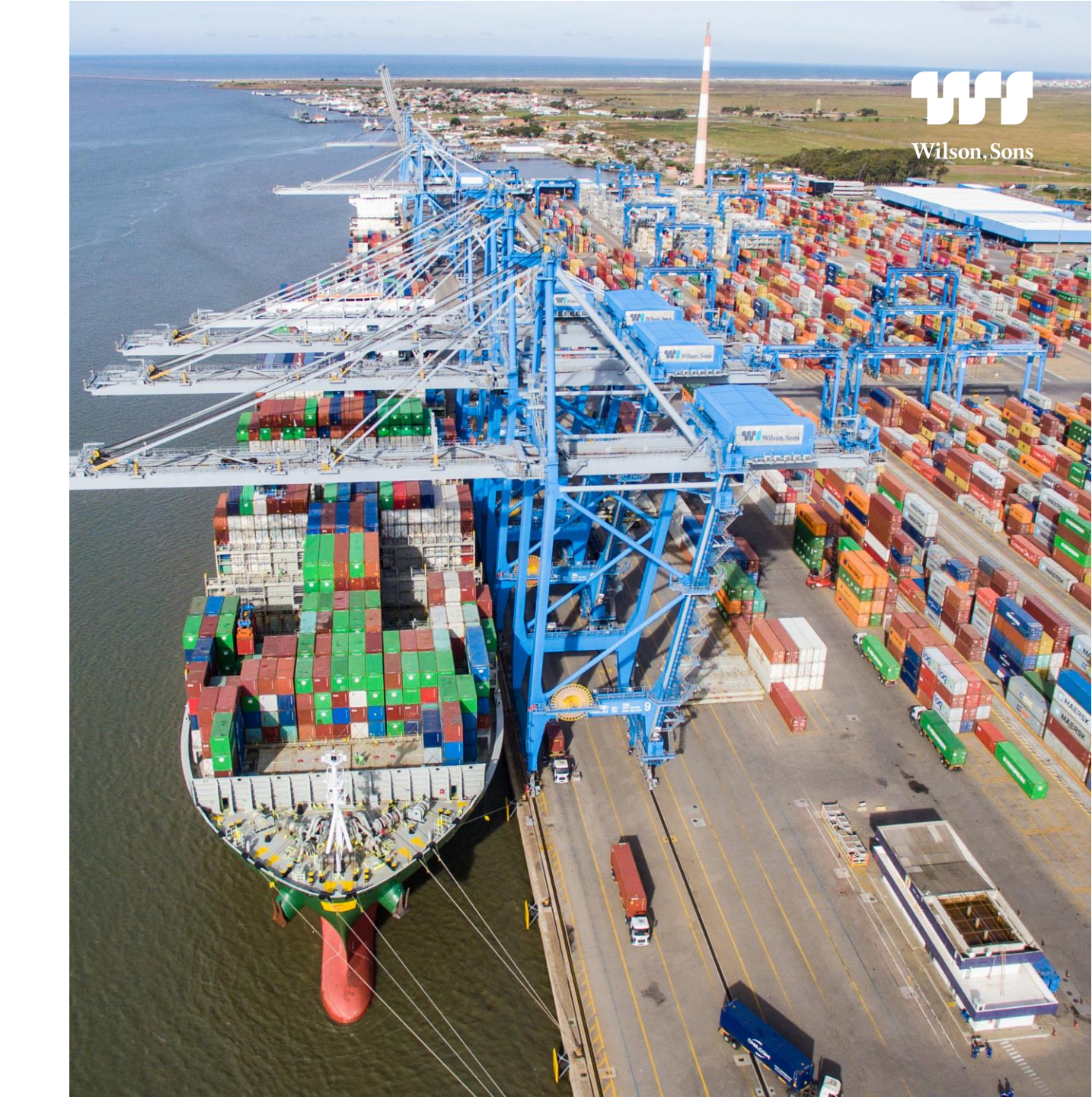

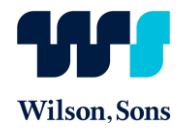

#### Acesso

#### > Inserir Usuário e Senha para acessar sistema

\*login e senha enviados automaticamente pelo sistema após o cadastro da empresa feito pelo ponto focal.

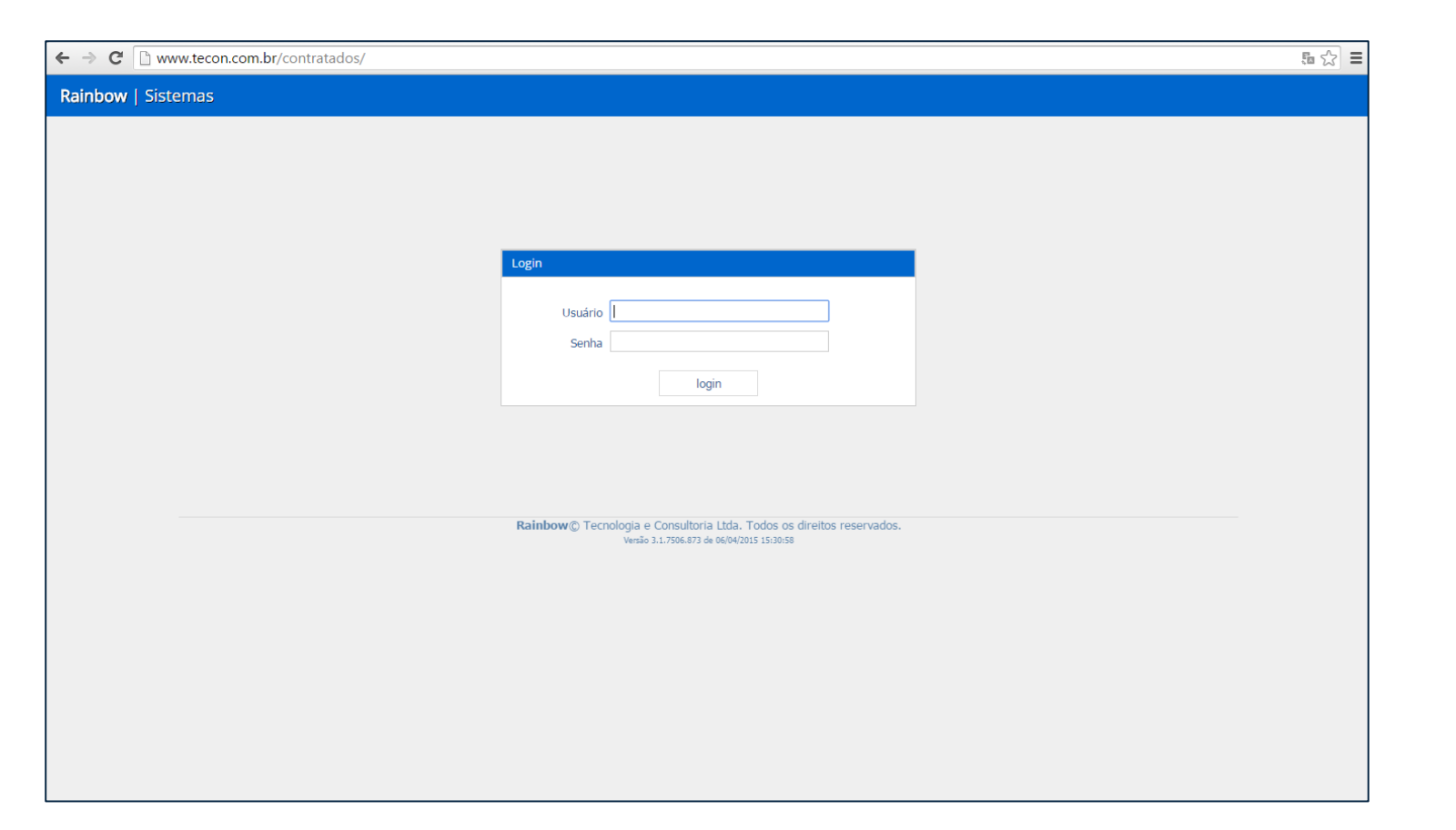

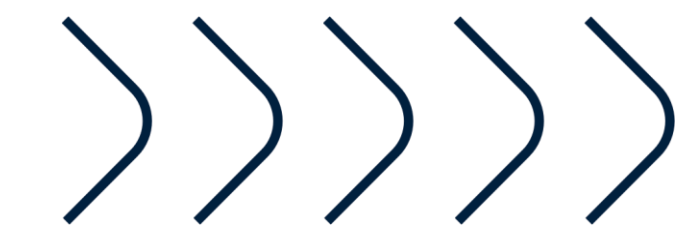

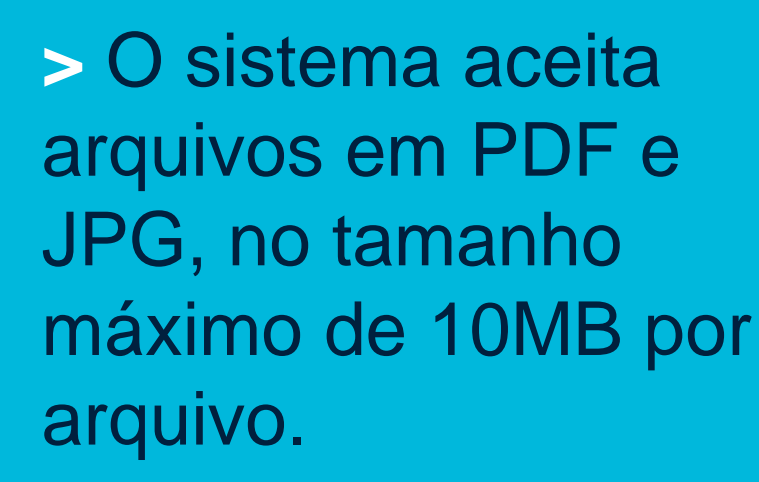

 > Clique em
 "Rainbow / Sistemas"
 logo após "Cadastro de Empresas"

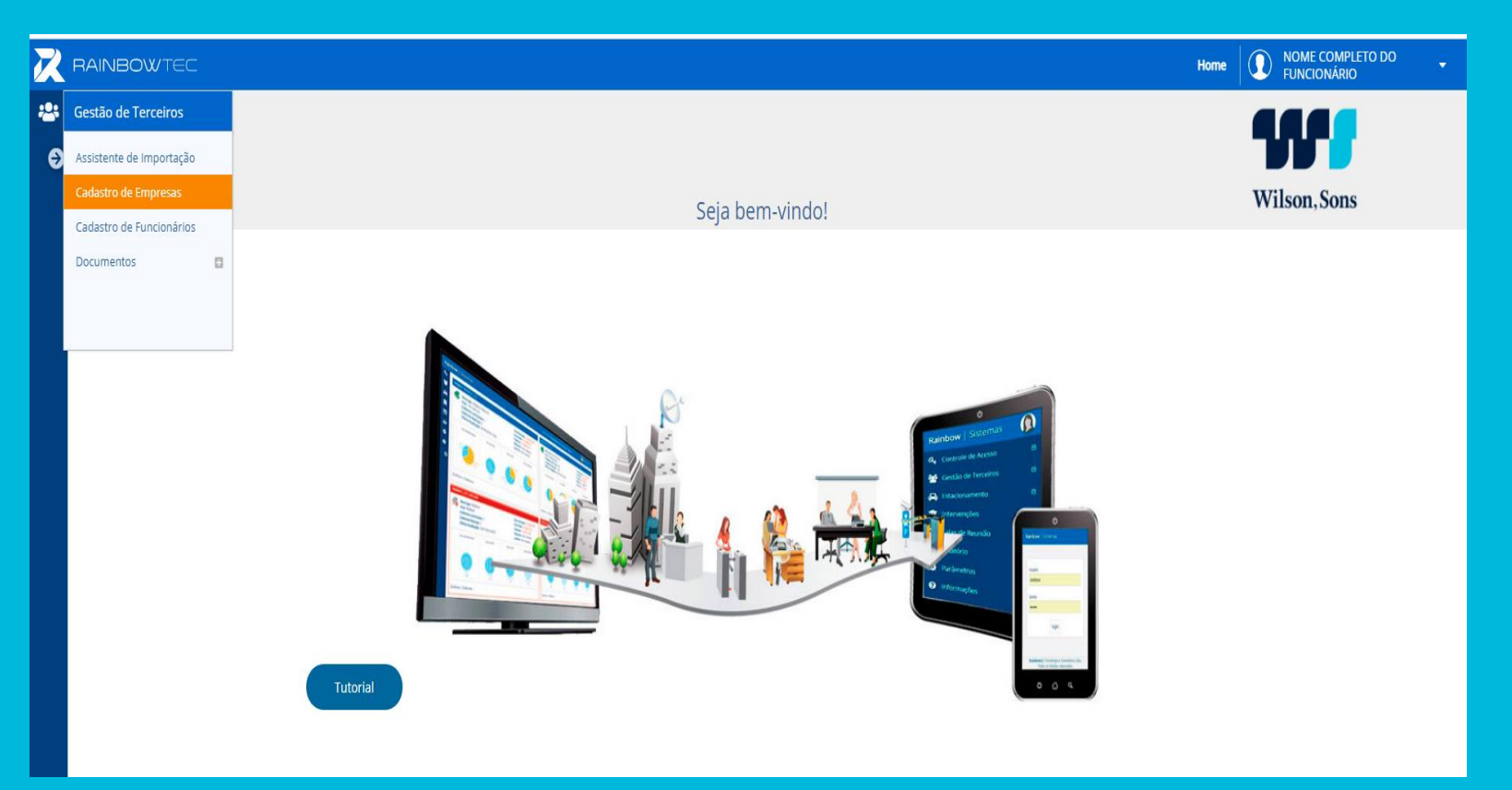

Wilson.Sons

> Clicar no ícone
 correspondente à
 documentação da
 empresa

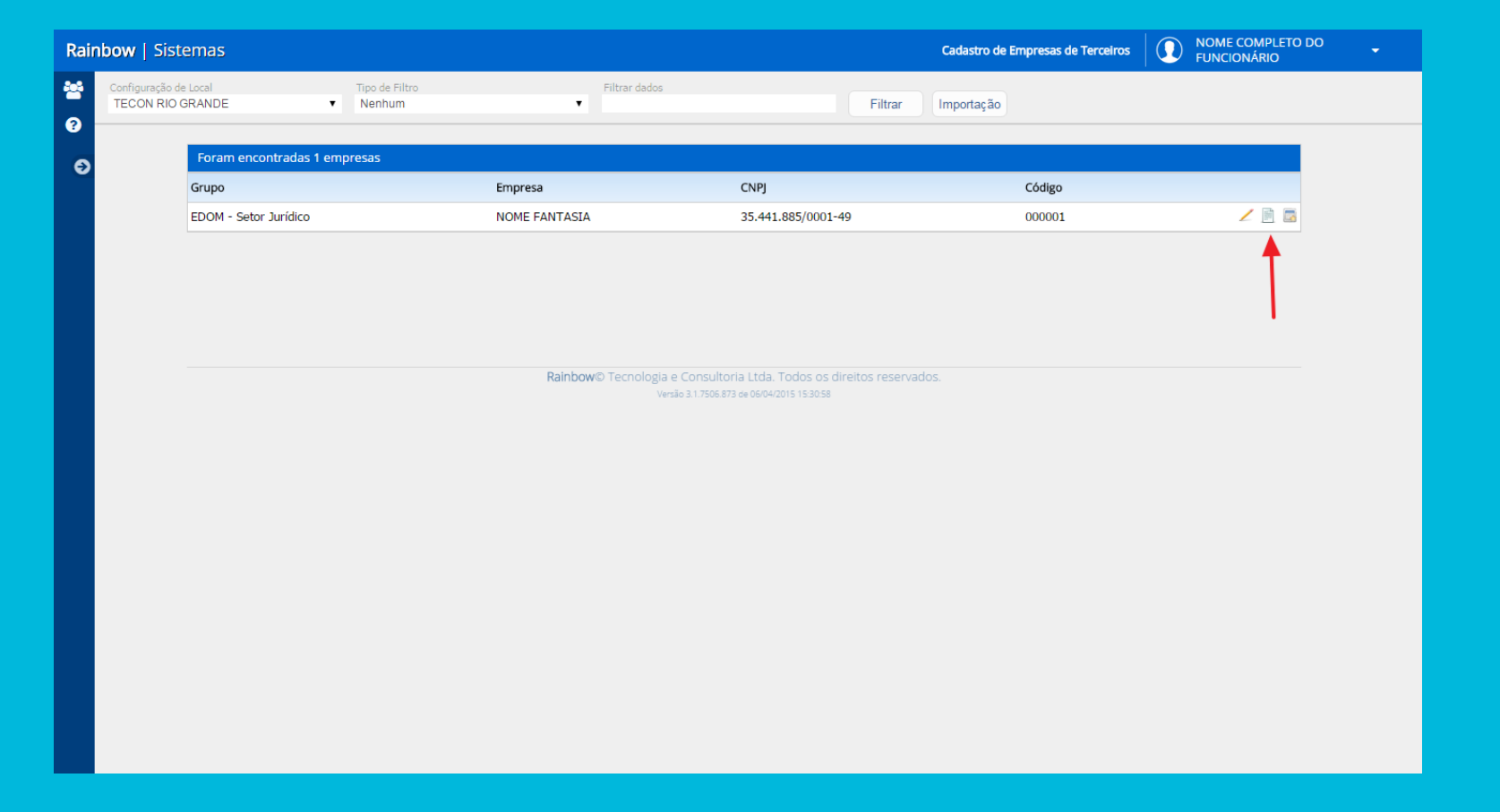

Wilson, Sons

 $\leftarrow \rightarrow$ 

Rainbo

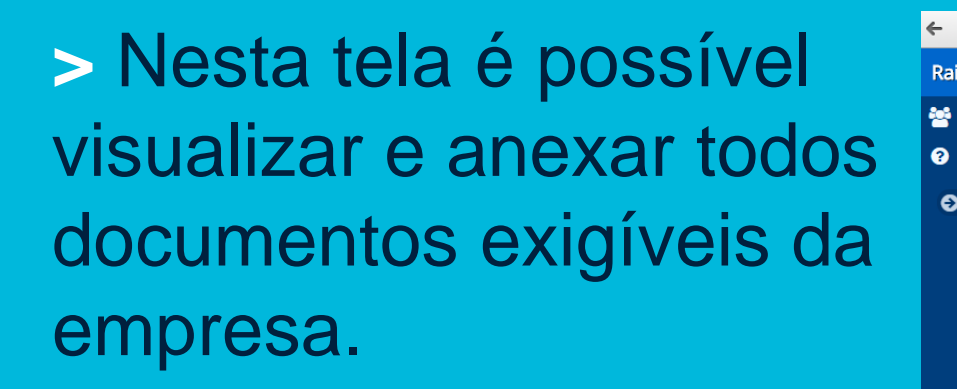

| www.tecon.                    | :om.br/contratados/                                       |                     |                    |                    |                      |                |                             | Ę., ( |
|-------------------------------|-----------------------------------------------------------|---------------------|--------------------|--------------------|----------------------|----------------|-----------------------------|-------|
| Sistemas                      |                                                           |                     |                    | Cadastro de E      | mpresas de Terceiros |                | IE COMPLETO DO<br>ICIONÁRIO |       |
| ação de Local<br>I RIO GRANDE | Tipo de Filtro Filtrar dados 🔻 Nenhum 🔻                   |                     |                    | Filtrar Importação | )                    |                |                             |       |
| Documo                        | atos da omorora NOME ENITASIA (EDOM - Sator Lurídica)     |                     |                    |                    |                      |                |                             |       |
| P                             |                                                           |                     |                    |                    |                      |                |                             |       |
| Docum                         | Filtrar                                                   |                     |                    |                    |                      |                | _                           |       |
| Código                        | descricao                                                 | Controle            | Apresentação       | Bloqueia acesso    | Início Bloqueio      | Situação       |                             |       |
| 0001                          | Ato Constitutivo da Empresa                               | Periódico           | 01/2015            | Não                |                      | Falta          | Q, 🚺                        |       |
| 0002                          | Comprovante Inscrição e Situação Cadastral CNPJ           | Periódico           | 01/2015            | Não                |                      | Válido         | Q, 🗾                        |       |
| 0008                          | Programa de Prevenção de Riscos Ambientais                | Periódico           | 01/2015            | Não                |                      | Válido         | Q, 🚺                        |       |
| 0009                          | Programa de Controle Médico de Saúde Ocupacional          | Periódico           | 01/2015            | Não                |                      | Falta          | Q, 🗾                        |       |
| 0013                          | Guia Previdência Social                                   | Mensal              | 01/2015            | Não                |                      | Falta          | Q, 🗾                        |       |
| 0014                          | Guia de Recolhimento de FGTS                              | Mensal              | 01/2015            | Não                |                      | Falta          | Q 🗾                         |       |
|                               |                                                           |                     |                    |                    |                      |                |                             |       |
| 0015                          | SEFIP                                                     | Mensal              | 01/2015            | Não                |                      | Falta          | Q 14                        |       |
| 0015<br>0023                  | SEFIP<br>Autorização de Funcionamento de Empresa (ANVISA) | Mensal<br>Periódico | 01/2015<br>08/2014 | Não<br>Sim         | 01/01/2015           | Falta<br>Falta | Q, 🚺                        |       |

Wilson, Son

Voltar

> Clique no ícone
 "Administrar
 Documentos" para
 anexar e enviar a
 documentação da
 empresa.

| /   Sistemas                        |       |                                                    |               |           |              | Cadastr        | o de Empresas de Terceiros |          | IE COMPLETO E<br>CIONÁRIO | • •              |
|-------------------------------------|-------|----------------------------------------------------|---------------|-----------|--------------|----------------|----------------------------|----------|---------------------------|------------------|
| iguração de Local<br>CON RIO GRANDE |       | Tipo de Filtro<br>▼ Nenhum ▼                       | Filtrar dados |           |              | Filtrar        | rtação                     |          |                           |                  |
| Docum                               | nento | s da empresa NOME FANTASIA (EDOM - Setor Jurídico) |               |           |              |                |                            |          |                           |                  |
|                                     | Pesq  | Jisar                                              |               |           |              |                |                            |          |                           |                  |
|                                     |       | Filtrar                                            |               |           |              |                |                            |          |                           |                  |
| Docu                                | ument | os encontrados : 9                                 |               |           |              |                |                            |          | 1                         |                  |
| Códig                               | go    | descricao                                          |               | Controle  | Apresentação | Bloqueia acess | o Início Bloqueio          | Situação | •                         |                  |
| 0001                                | L     | Ato Constitutivo da Empresa                        |               | Periódico | 01/2015      | Não            |                            | Falta    | ۹ 💋                       |                  |
| 0002                                | 2     | Comprovante Inscrição e Situação Cadastral CNPJ    |               | Periódico | 01/2015      | Não            |                            | Válido   | 🔍 🖊                       | ninistrar docume |
| 0008                                | 3     | Programa de Prevenção de Riscos Ambientais         |               | Periódico | 01/2015      | Não            |                            | Válido   | ۹ 🗾                       |                  |
| 0009                                | Ð     | Programa de Controle Médico de Saúde Ocupacional   |               | Periódico | 01/2015      | Não            |                            | Falta    | Q 🗾                       |                  |
| 0013                                | 3     | Guia Previdência Social                            |               | Mensal    | 01/2015      | Não            |                            | Falta    | Q 🗾                       |                  |
| 0014                                | 4     | Guia de Recolhimento de FGTS                       |               | Mensal    | 01/2015      | Não            |                            | Falta    | ् 🗾                       |                  |
| 0015                                | 5     | SEFIP                                              |               | Mensal    | 01/2015      | Não            |                            | Falta    | Q 🗾                       |                  |
| 0023                                | 3     | Autorização de Funcionamento de Empresa (ANVISA)   |               | Periódico | 08/2014      | Sim            | 01/01/2015                 | Falta    | Q 🗾                       |                  |
| 0024                                |       |                                                    |               |           | 04/0045      |                |                            |          | 0.7                       |                  |

Wilson, Sons

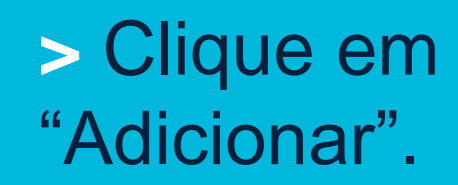

| Rain | bow   Siste                    | mas                      |                                    |                                  |                                 | Cadastro de Empresas de Terceiros | NOME COMPLETO DO<br>FUNCIONÁRIO |  |
|------|--------------------------------|--------------------------|------------------------------------|----------------------------------|---------------------------------|-----------------------------------|---------------------------------|--|
| -    | Configuração de<br>TECON RIO G | Local<br>RANDE T         | Tipo de Filtro<br>Nenhum           | Filtrar dados<br>▼               | Filtrar                         | Importação                        |                                 |  |
| ?    |                                |                          |                                    |                                  |                                 |                                   |                                 |  |
| Θ    |                                | Foram encontrados 2 lanç | camentos para o documento Ato Cons | titutivo da Empresa de NOME FA   | NTASIA (EDOM - Setor Jurídico   | <b>b</b> )                        |                                 |  |
|      |                                | Mês incidência           | Data Entrega                       | Data emissão                     | Data Validade                   | Status                            |                                 |  |
|      |                                | 06/2014                  | 12/06/2014                         | -                                | 08/06/2015                      | Não aprovado                      | Q 💊 🖊                           |  |
|      |                                | 12/2014                  | 11/12/2014                         | -                                | 10/12/2015                      | Não aprovado                      |                                 |  |
|      |                                |                          |                                    |                                  |                                 |                                   |                                 |  |
|      |                                |                          |                                    | Voltar                           | Adicionar                       |                                   |                                 |  |
|      |                                |                          |                                    |                                  | <b>↑</b>                        |                                   |                                 |  |
|      |                                |                          |                                    |                                  |                                 |                                   |                                 |  |
|      |                                |                          |                                    |                                  | •                               |                                   |                                 |  |
|      |                                |                          | Rai                                | nbow© Tecnologia e Consultoria I | tda. Todos os direitos reservad |                                   |                                 |  |
|      |                                |                          |                                    | Versão 3.1.7506.873 de           | 06/04/2015 15:30:58             |                                   |                                 |  |
|      |                                |                          |                                    |                                  |                                 |                                   |                                 |  |
|      |                                |                          |                                    |                                  |                                 |                                   |                                 |  |
|      |                                |                          |                                    |                                  |                                 |                                   |                                 |  |
|      |                                |                          |                                    |                                  |                                 |                                   |                                 |  |
|      |                                |                          |                                    |                                  |                                 |                                   |                                 |  |
|      |                                |                          |                                    |                                  |                                 |                                   |                                 |  |
|      |                                |                          |                                    |                                  |                                 |                                   |                                 |  |
|      |                                |                          |                                    |                                  |                                 |                                   |                                 |  |
|      |                                |                          |                                    |                                  |                                 |                                   |                                 |  |
|      |                                |                          |                                    |                                  |                                 |                                   |                                 |  |

Wilson, Sons

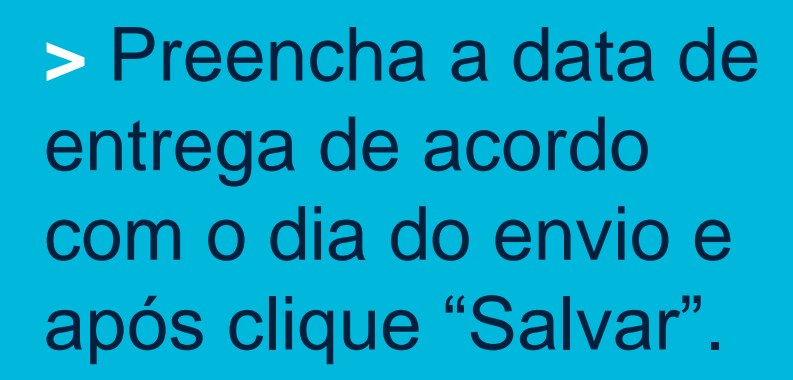

| a <b>inbow</b>   Si      |                         |                        |                               |                         |                                      | Cadastro de Empresas de Terceiros | NOME COMPLETO DO<br>FUNCIONÁRIO |  |
|--------------------------|-------------------------|------------------------|-------------------------------|-------------------------|--------------------------------------|-----------------------------------|---------------------------------|--|
| Configuração<br>TECON RI | o de Local<br>IO GRANDE | Tipo de Filtro  Nenhum | •                             |                         | Filtrar                              | Importação                        |                                 |  |
|                          | Foram encontrad         | los 2 lançamentos par  | a o documento Ato Constitutiv | vo da Empresa de NOME I | -<br>ANTASIA (EDOM - Setor Jurídico) | )                                 | _                               |  |
|                          | Mês incid               | dência                 | Data Entrega                  | Data emissão            | Data Validade                        | Status                            |                                 |  |
|                          | 06/20                   | )14                    | 12/06/2014                    | -                       | 08/06/2015                           | Não aprovado                      | 9 O Z                           |  |
|                          | 12/20                   | )14                    | 11/12/2014                    | -                       | 10/12/2015                           | Não aprovado                      | S /                             |  |
|                          |                         |                        |                               |                         |                                      |                                   |                                 |  |
|                          |                         |                        |                               | Voltar                  | Adicionar                            |                                   |                                 |  |
|                          | Lançı                   | amento do document     | o Ato Constitutivo da Empresa | 1                       |                                      |                                   | ×                               |  |
|                          |                         | Data de entrega        | 06/08/2015 💼 🔶                |                         |                                      |                                   |                                 |  |
|                          |                         | Observação             |                               |                         |                                      |                                   |                                 |  |
|                          |                         |                        |                               | 0-1                     |                                      |                                   |                                 |  |
|                          |                         |                        |                               | Sa                      | var                                  |                                   |                                 |  |
|                          |                         |                        |                               |                         |                                      |                                   |                                 |  |
|                          |                         |                        |                               |                         |                                      |                                   |                                 |  |
|                          |                         |                        |                               |                         |                                      |                                   |                                 |  |
|                          |                         |                        |                               |                         |                                      |                                   |                                 |  |
|                          |                         |                        |                               |                         |                                      |                                   |                                 |  |
|                          |                         |                        |                               |                         |                                      |                                   |                                 |  |
|                          |                         |                        |                               |                         |                                      |                                   |                                 |  |
|                          |                         |                        |                               |                         |                                      |                                   |                                 |  |
|                          |                         |                        |                               |                         |                                      |                                   |                                 |  |

Wilson, Son

 > Para anexar o documento clique no ícone correspondente a "Documentos Digitalizados".

| ainbo   | w   Siste                   | mas                       |                                 |                                |                              | Cadastro de Empresas de Terceiros | NOME COMPLETO DO<br>FUNCIONÁRIO | - |
|---------|-----------------------------|---------------------------|---------------------------------|--------------------------------|------------------------------|-----------------------------------|---------------------------------|---|
| Co<br>T | nfiguração de<br>ECON RIO G | Local<br>RANDE T          | Tipo de Filtro<br>Nenhum        | Filtrar dados<br>T             |                              | Filtrar Importação                |                                 |   |
|         |                             | Foram encontrados 3 lança | amentos para o documento Ato Co | nstitutivo da Empresa de NOM   | IE FANTASIA (EDOM - Setc     | r Jurídico)                       |                                 |   |
|         |                             | Mês incidência            | Data Entrega                    | Data emissão                   | Data Validade                | Status                            |                                 |   |
|         |                             | 06/2014                   | 12/06/2014                      | -                              | 08/06/2015                   | Não aprovado                      | 9, 🕥 🖊                          |   |
|         |                             | 12/2014                   | 11/12/2014                      | -                              | 10/12/2015                   | Não aprovado                      | S /                             |   |
|         |                             | 08/2015                   | 06/08/2015                      | -                              | 05/08/2016                   | Entregue a conferir               | <b>→</b>                        |   |
|         |                             |                           |                                 |                                |                              |                                   |                                 |   |
|         |                             |                           |                                 | Voltar                         | Adicionar                    |                                   |                                 |   |
|         |                             |                           |                                 |                                |                              |                                   |                                 |   |
|         |                             |                           |                                 |                                |                              |                                   |                                 |   |
|         |                             |                           |                                 |                                |                              |                                   |                                 |   |
|         |                             |                           |                                 | Rainbow© Tecnologia e Consulto | oria Ltda. Todos os direitos | s reservados.                     |                                 |   |
|         |                             |                           |                                 | Versão 3.1.7506.8              | 173 de 06/04/2015 15:30:58   |                                   |                                 |   |
|         |                             |                           |                                 |                                |                              |                                   |                                 |   |
|         |                             |                           |                                 |                                |                              |                                   |                                 |   |
|         |                             |                           |                                 |                                |                              |                                   |                                 |   |
|         |                             |                           |                                 |                                |                              |                                   |                                 |   |
|         |                             |                           |                                 |                                |                              |                                   |                                 |   |
|         |                             |                           |                                 |                                |                              |                                   |                                 |   |
|         |                             |                           |                                 |                                |                              |                                   |                                 |   |
|         |                             |                           |                                 |                                |                              |                                   |                                 |   |
|         |                             |                           |                                 |                                |                              |                                   |                                 |   |

Wilson, Son

#### > Clique em "Anexar".

| Rain | <b>ibow</b>   Siste            |                            |                                |                               |                                   | Cadastro de Empresas de Tercelros | NOME COMPLETO DO<br>FUNCIONÁRIO |  |
|------|--------------------------------|----------------------------|--------------------------------|-------------------------------|-----------------------------------|-----------------------------------|---------------------------------|--|
| **   | Configuração de<br>TECON RIO G | Local T<br>RANDE T         | po de Filtro<br>Venhum         | Filtrar dados                 | Filtrar                           | Importação                        |                                 |  |
| 9    |                                | Foram encontrados 3 lançam | entos para o documento Ato Cor | nstitutivo da Empresa de NOM  | E FANTASIA (EDOM - Setor Juríd    | lico)                             |                                 |  |
|      |                                | Mês incidência             | Data Entrega                   | Data emissão                  | Data Validade                     | Status                            |                                 |  |
|      |                                | 06/2014                    | 12/06/2014                     | *                             | 08/06/2015                        | Não aprovado                      | 9.61                            |  |
|      |                                | 12/2014                    | 11/12/2014                     |                               | 10/12/2015                        | Não aprovado                      | 02                              |  |
|      |                                | 08/2015                    | 06/08/2015                     | 2                             | 05/08/2016                        | Entregue a conferir               | S Z 8                           |  |
|      |                                |                            |                                |                               |                                   |                                   |                                 |  |
|      |                                |                            |                                | Voltar                        | Adicionar                         |                                   |                                 |  |
|      |                                |                            | Lista de Arq                   | uivos                         |                                   | ×                                 |                                 |  |
|      |                                |                            |                                |                               |                                   |                                   |                                 |  |
|      |                                |                            |                                | A                             | nexar                             |                                   |                                 |  |
|      |                                |                            |                                | Sinhow Technicals of Coordina | visities Today or director parent | ustac                             |                                 |  |
|      |                                |                            |                                | Versio 3.1.7505.8             |                                   |                                   |                                 |  |
|      |                                |                            |                                |                               |                                   |                                   |                                 |  |
|      |                                |                            |                                |                               |                                   |                                   |                                 |  |
|      |                                |                            |                                |                               |                                   |                                   |                                 |  |
|      |                                |                            |                                |                               |                                   |                                   |                                 |  |
|      |                                |                            |                                |                               |                                   |                                   |                                 |  |
|      |                                |                            |                                |                               |                                   |                                   |                                 |  |
|      |                                |                            |                                |                               |                                   |                                   |                                 |  |
|      |                                |                            |                                |                               |                                   |                                   |                                 |  |
|      |                                |                            |                                |                               |                                   |                                   |                                 |  |

Wilson, Sons

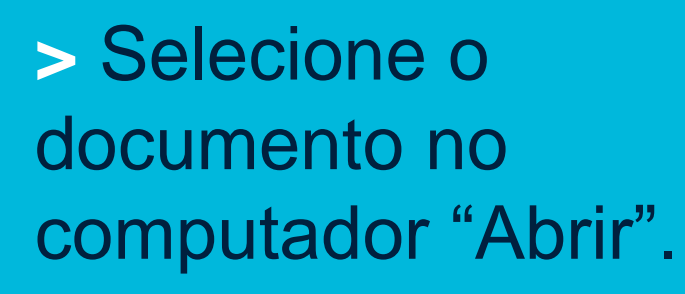

| 🗢 Abrir                                      |                           | <b></b>        |                               | Cadastro de Empresas de Terceiros | NOME COMPLETO DO<br>FUNCIONÁRIO |  |
|----------------------------------------------|---------------------------|----------------|-------------------------------|-----------------------------------|---------------------------------|--|
| 😧 🔍 - 🙀 > Favoritos                          | Pesquisar Favoritos       | 9              | Filtrar                       | Importação                        |                                 |  |
| Organizar ♥<br>▲☆ Favoritos Área de Trabalho | Downloads                 |                | ASIA (EDOM - Setor Iurídico)  |                                   | _                               |  |
| Atalho<br>452 bytes                          | Atalho<br>859 bytes       |                | Data Validade                 | Status                            |                                 |  |
| Locais E Cocais Atalho                       |                           |                | 08/06/2015                    | Não aprovado                      | Q Q /                           |  |
| Bibliotecas                                  |                           |                | 10/12/2015                    | Não aprovado                      | S /                             |  |
| Documentos                                   |                           |                | 05/08/2016                    | Entregue a conferir               | S / 8                           |  |
| ▷ E Imagens ▷ D Músicas                      |                           |                |                               |                                   |                                 |  |
| Difference Vídeos                            |                           |                | Adicionar                     |                                   |                                 |  |
| ▲ 💷 Computador                               |                           |                |                               | ×                                 |                                 |  |
| Nome:                                        | ✓ Todos os arquivos       | -              |                               |                                   |                                 |  |
|                                              | Abrir 😽 Cance             | elar           |                               |                                   |                                 |  |
|                                              | Rainbow© Tecnologia e Cor | nsultoria Ltda | a. Todos os direitos reservad | OS.                               |                                 |  |
|                                              |                           |                |                               |                                   |                                 |  |
|                                              |                           |                |                               |                                   |                                 |  |
|                                              |                           |                |                               |                                   |                                 |  |
|                                              |                           |                |                               |                                   |                                 |  |
|                                              |                           |                |                               |                                   |                                 |  |
|                                              |                           |                |                               |                                   |                                 |  |
|                                              |                           |                |                               |                                   |                                 |  |
|                                              |                           |                |                               |                                   |                                 |  |
|                                              |                           |                |                               |                                   |                                 |  |
|                                              |                           |                |                               |                                   |                                 |  |

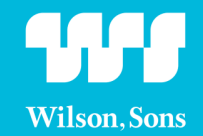

 Verifique se o documento selecionado consta nos anexos e clique após em "Fechar".

| nfiguração de Local | Tip                      | o de Filtro                               | Filtrar dados                         |                                                            |                     |       |
|---------------------|--------------------------|-------------------------------------------|---------------------------------------|------------------------------------------------------------|---------------------|-------|
| CON RIO GRANDE      | ▼ N                      | enhum                                     | •                                     | Filtrar                                                    | Importação          |       |
| Fora                | n opcontrador 3 lancarro | antos para o dosumonto Ato Cor            | actitutiva da Empresa da NO           | AF-FANTASIA (FDOM - Seber Juri                             | lical               | _     |
| Fora                | Mês incidência           | Data Entrega                              | Data emissão                          | Data Validade                                              | Status              |       |
|                     | 06/2014                  | 12/06/2014                                | •                                     | 08/06/2015                                                 | Não aprovado        | Q Q Z |
|                     | 12/2014                  | 11/12/2014                                | -                                     | 10/12/2015                                                 | Não aprovado        | 01    |
|                     | 08/2015                  | 06/08/2015                                | -                                     | 05/08/2016                                                 | Entregue a conferir | S / B |
|                     |                          | Lista de Arquiv<br>ID Arquiv<br>9329 CONT | ro Descrição Ti<br>RATO - VIVO.pdf Pl | po Tamanho Data<br>DF 2378,3232422 KB 06/08/2015           | 5 17:05:23          |       |
|                     |                          | ID Arquiv<br>9329 CONT                    | ro Descrição Ti<br>RATO - VIVO.pdf Pl | po Tamanho Data<br>DF 2378,3232422 KB 06/08/2015           | 5 17:05:23          |       |
|                     |                          | Lista de Arqui<br>ID Arqui<br>9329 CONT   | ro Descrição Ti<br>RATO - VIVO.pdf Pi | po Tamanho Data<br>DF 2378,3232422 KB 06/08/2015           | 5 17:05:23          |       |
|                     |                          | ID Arquiv<br>9329 CONT                    | /o Descrição Ti<br>RATO - VIVO.pdf Pl | po Tamanho Data<br>DF 2378,3232422 KB 06/08/2015<br>Anexar | 5 17:05:23 🔍        |       |
|                     |                          | ID Arquiv<br>9329 CONT                    | ro Descrição Ti<br>RATO - VIVO.pdf Pl | po Tamanho Data<br>DF 2378,3232422 KB 06/08/2015<br>Anexar | 5 17:05:23          |       |
|                     |                          | Lista de Arquik<br>1D Arquik<br>9329 CONT | ro Descrição Ti<br>RATO - VIVO.pdf PI | po Tamanho Data<br>DF 2378,3232422 KB 06/08/2015<br>Anexar | 5 17:05:23          |       |
|                     |                          | ID Arquix<br>9329 CONT                    | vo Descrição Ti<br>RATO - VIVO.pdf Pl | po Tamanho Data<br>DF 2378,3232422 KB 06/08/2015<br>Anexar | 5 17:05:23          |       |
|                     |                          | Ib Arqui<br>9329 CONT                     | ro Descrição Ti<br>RATO - VIVO,pdf Pl | po Tamanho Data<br>DF 2378,3232422 KB 06/08/2015<br>Anexar | 5 17:05:23          |       |
|                     |                          | Ibta de Arqui<br>9329 CONT                | ro Descrição Ti<br>RATO - VIVO.pdf Pl | po Tamanho Data<br>DF 2378,3232422 KB 06/08/2015<br>Anexar | 5 17:05:23 🔍        |       |
|                     |                          | Ibta de Arqui<br>9329 CONT                | ro Descrição Ti<br>RATO - VIVO.pdf Pl | po Tamanho Data<br>DF 2378,3232422 KB 06/08/2015<br>Anexar | 5 17:05:23          |       |

Wilson, Song

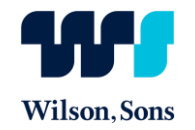

> Clicar em "Cadastro de funcionários"

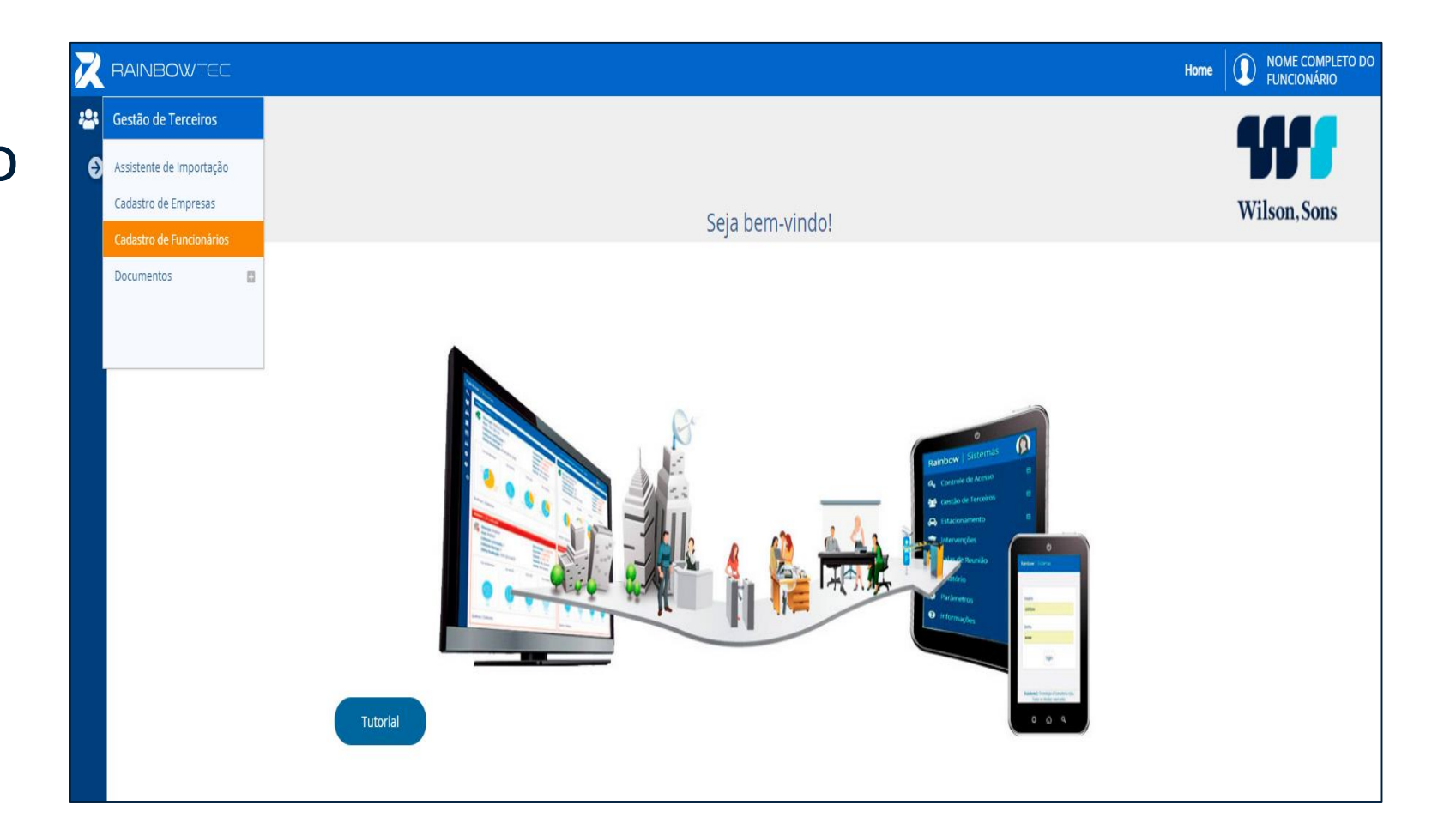

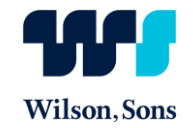

> Clique no ícone correspondente a "Novo".

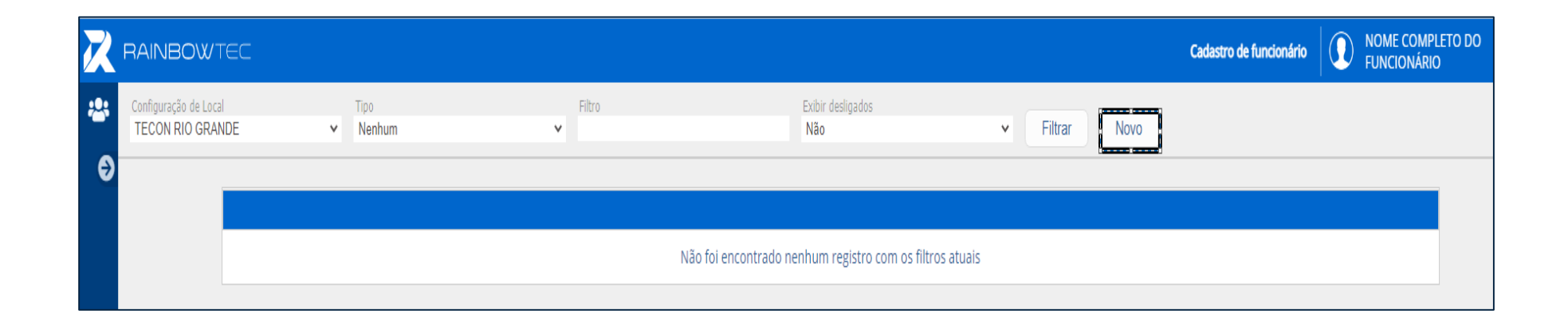

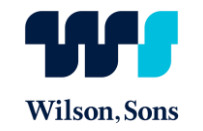

- > Preencher todos os campos abaixo:
- Empresa: nome da empresa
- Perfil: selecionar o perfil da lista suspensa
- Matricula: Clicar no sinal de +
- Nome: Adicionar o nome do funcionário a ser cadastrado.

| X | RAINBOWTEC                                |                                    |                               |      | Cadastro de funcionário | NOME COMPLETO DO<br>FUNCIONÁRIO |
|---|-------------------------------------------|------------------------------------|-------------------------------|------|-------------------------|---------------------------------|
| * | Configuração de Local<br>TECON RIO GRANDE | Tipo Filtro Exibir desligados Nano | <ul> <li>✓ Filtrar</li> </ul> | Novo |                         |                                 |
| Ð | Identificação                             |                                    |                               |      |                         |                                 |
|   | Empresa                                   | igite código ou descrição          |                               |      | <b>3</b> 1              |                                 |
|   | Perfil                                    |                                    |                               | ~    | 2                       |                                 |
|   | Matrícula                                 | 3 ID                               |                               |      |                         |                                 |
|   | Nome                                      |                                    |                               |      | 4                       |                                 |
|   | Crachá                                    | •                                  |                               |      |                         |                                 |
|   |                                           |                                    |                               |      |                         |                                 |

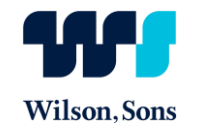

#### > Clicar na lista suspensa que aparece no campo contrato e selecioná-la

| Contrato                                                          |                                                          |
|-------------------------------------------------------------------|----------------------------------------------------------|
| Contrato 000000009999 - CONTRATO MODELO (05/06/2014 - 01/05/9999) | ✓                                                        |
| Adicionar                                                         |                                                          |
|                                                                   |                                                          |
|                                                                   | Não foi encontrado nenhum registro com os filtros atuais |
|                                                                   |                                                          |

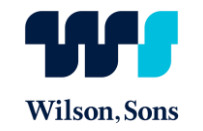

> Campos obrigatórios

CPF: Colocar cpf do funcionário

Data de admissão: Data de admissão contida na CTPS

Função: Função descrita na CTPS

Matrícula Externa: Colocar o RG do colaborador que está sendo cadastrado

- Órgão emissor do RG: Citar o órgão contido no RG
- RG: Repetir o RG do colaborador

Superior: Informar o nome do responsável pela equipe que executará a prestação de serviço

- Telefone na empresa: Colocar telefone da empresa
- UF: Colocar o estado emissor do RG
- Local de prestação: Tecon Rio Grande ou WilsonSons LOG

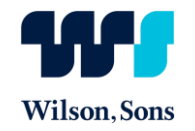

> Clique em salvar e retorne ao início do processo para inserção de mais colaboradores

| Detalhes             |              |                  |
|----------------------|--------------|------------------|
| Bairro               |              | ]                |
| Apelido              |              |                  |
| CEP                  |              |                  |
| CPF                  | <u> </u>     |                  |
| Celular              |              |                  |
| Cidade               |              | 3                |
| Complemento          |              | ]                |
| Data Admissão        | _/_/ 32      |                  |
| Data Nascimento      |              |                  |
| E-mail               |              |                  |
| Endereço             |              |                  |
| Estado               |              | 3                |
| Função               |              | 3                |
| Matrícula externa    |              | 4                |
| Nacionalidade        |              | 3                |
| Número               |              | ]                |
| Observações          |              | ]                |
| Org. Emissor RG      | 5            |                  |
| RG/RNE               |              | 6                |
| Ramal                |              | ]                |
| Sexo                 | $\checkmark$ |                  |
| Superior             |              | 7                |
| Telefone Residencial |              |                  |
| Telefone na empresa  |              | 8                |
| UF Naturalidade      |              | 3                |
| UF RG                |              | <mark>©</mark> 9 |
| Local de Prestação   |              | 😮 10             |

### Documentação de Funcionários Wilson, Sons

> No menu Inicial, clique na opção "Cadastros de Funcionários".

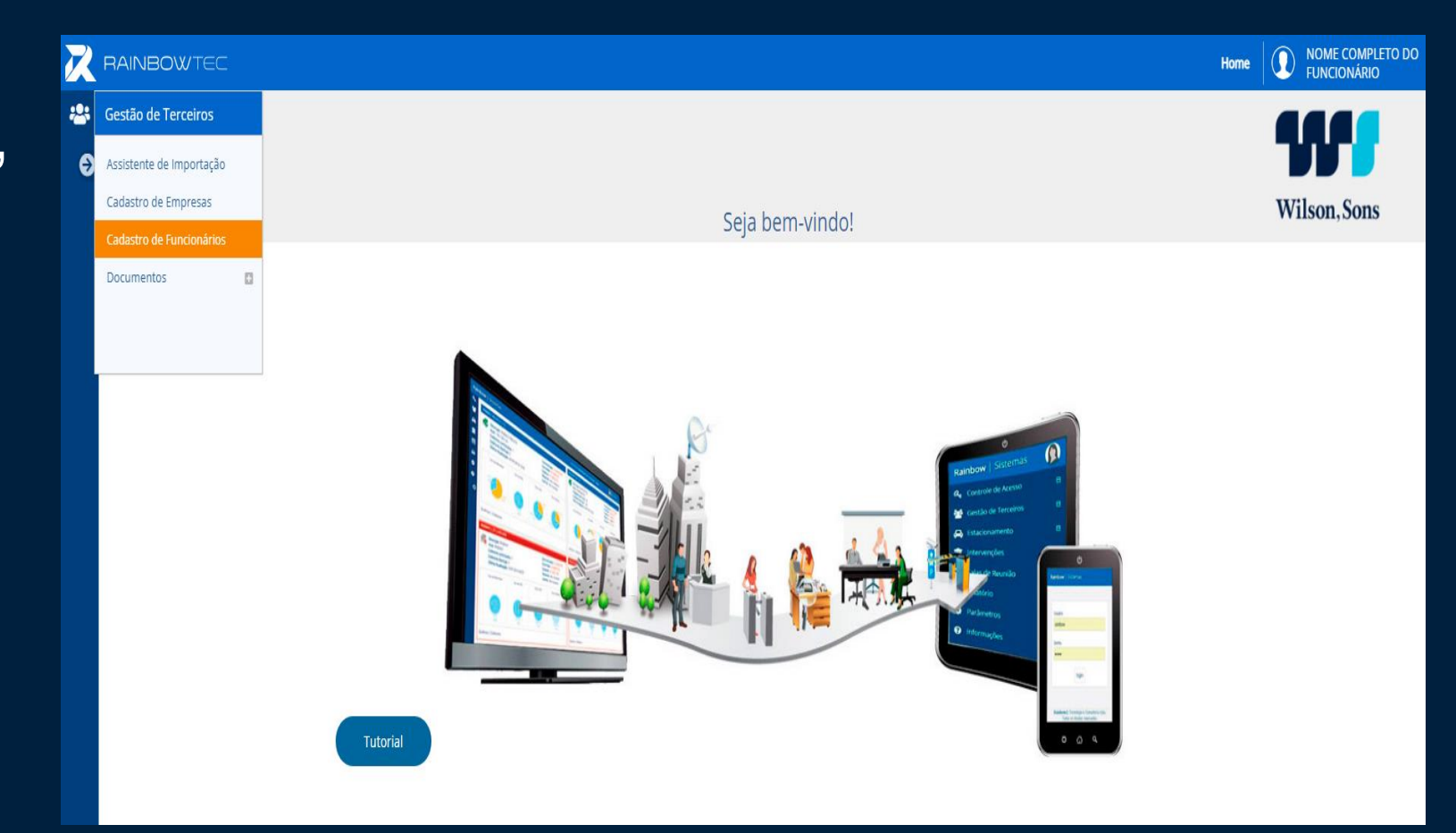

### Documentação de Funcionários Wilson, Sons

#### Selecione o tipo de filtro: EMPRESA.

| Rain          | <b>bow</b>   Sistemas                                                            |                                                                                       |                                                                                                    | Cadastro de Funcionários de Terceiros | IOME COMPLETO DO<br>FUNCIONÁRIO |  |
|---------------|----------------------------------------------------------------------------------|---------------------------------------------------------------------------------------|----------------------------------------------------------------------------------------------------|---------------------------------------|---------------------------------|--|
| ଞ୍ଚ<br>ତ<br>ତ | Configuração de Local<br>TECON RIO GRANDE<br>Opções<br>Exibir desligados Filtrar | Tipo de Filtro<br>Empresa •<br>Nenhum<br>Apelido<br>Cargo<br>CPF                      | Filtrar dados                                                                                      |                                       |                                 |  |
|               |                                                                                  | Contrato<br>Empresa<br>Grupo de terceiro<br>Matricula externa<br>Nome<br>Perfil<br>RG | ão foi encontrado <b>nenhum registro</b> com os filtros atuais.<br>Experimente alterar os filtros. |                                       |                                 |  |

Rainbow© Tecnologia e Consultoria Ltda. Todos os direitos reservados. Versão 3.1.7506.873 de 06/04/2015 15:30:58

#### Documentação de Funcionários

 > Digite o nome da empresa no campo Filtrar dados ,clique em "Filtrar".
 > Em seguida, aparecerá a lista dos funcionários cadastrados.

| w   Sistemas                                                     |                                                                        |                                            | Cadastro c                                | le Funcionários de Terceiros            | NOME COMPLET     FUNCIONÁRIO |
|------------------------------------------------------------------|------------------------------------------------------------------------|--------------------------------------------|-------------------------------------------|-----------------------------------------|------------------------------|
| onfiguração de Local<br>FECON RIO GRANDE                         | Tipo de Filtro<br>▼ Empresa                                            | Filtrar dados <ul> <li>fantasia</li> </ul> |                                           |                                         |                              |
| pções<br>D Exibir desligados Filtrar                             |                                                                        |                                            |                                           |                                         |                              |
|                                                                  |                                                                        |                                            |                                           |                                         |                              |
| Foram encontradas 3                                              | funcionários                                                           |                                            |                                           |                                         |                              |
| Foram encontradas 3<br>Empresa                                   | funcionários<br>Funcionário                                            |                                            | Matrícula Ext.                            | CPF                                     |                              |
| Foram encontradas 3<br>Empresa<br>NOME FANTASIA                  | funcionários<br>Funcionário<br>NOME COMPLETO DO FUNC                   | IONÁRIO                                    | Matrícula Ext.<br>1234567890              | CPF<br>387.341.835-58                   | - & 🔊 🖻                      |
| Foram encontradas 3<br>Empresa<br>NOME FANTASIA<br>NOME FANTASIA | funcionários<br>Funcionário<br>NOME COMPLETO DO FUNC<br>FUNCIONÁRIO 01 | CIONÁRIO                                   | Matrícula Ext.<br>1234567890<br>000000003 | CPF<br>387.341.835-58<br>371.233.766-33 | ∠ \$¢ ₪<br>∠ \$¢ ₪           |

Rainbow© Tecnologia e Consultoria Ltda. Todos os direitos reservados Versão 3.1.7506.873 de 06/04/2015 15:30:58

### Documentação de Funcionários W Wilson, Sons

> O 3º ícone corresponde à "Documentação de Funcionário", onde se encontra a documentação exigível que deverá ser anexada.

| inbow   Sist                | temas                                                                                             |                             |                             | Cada           | stro de Funcionários de Terceiros | NOME COMPLETO DO<br>FUNCIONÁRIO |                |
|-----------------------------|---------------------------------------------------------------------------------------------------|-----------------------------|-----------------------------|----------------|-----------------------------------|---------------------------------|----------------|
| Configuração o<br>TECON RIO | de Local<br>) GRANDE                                                                              | Tipo de Filtro<br>▼ Empresa | Filtrar dados<br>▼ fantasia |                |                                   |                                 |                |
| Opções                      | sligados Filtrar                                                                                  |                             |                             |                |                                   |                                 |                |
|                             | Foram encontrada                                                                                  | s 3 funcionários            |                             |                |                                   |                                 |                |
|                             | Empresa                                                                                           | Funcionário                 |                             | Matrícula Ext. | CPF                               | •                               |                |
|                             | NOME FANTASIA         NOME COMPLETO DO FUNCIONÁRIO           NOME FANTASIA         FUNCIONÁRIO 01 |                             | 1234567890                  | 387.341.835-58 | <u> </u>                          |                                 |                |
|                             |                                                                                                   |                             |                             | 00000003       | 371.233.766-33                    | Z Documentação c                | do funcionário |
|                             | NOME FANTASIA                                                                                     | FUNCIONÁRIO 02              |                             | 00000004       | 822.352.960-25                    | / 🗞 🗎                           |                |

Rainbow© Tecnologia e Consultoria Ltda. Todos os direitos reservados. Versão 3.1.7506.873 de 06/04/2015 15:30.58

### Documentação de Funcionários Wilson, Sont

> Clique no ícone,
 correspondente à
 "Administração de
 Documentos".

| ain | <b>bow</b>   Sister                                             | nas                        |                                                                |               |           |              | Cadastro de F   | uncionários de Terceiros |                  | ME COMPLETO<br>NCIONÁRIO               | DO                    |
|-----|-----------------------------------------------------------------|----------------------------|----------------------------------------------------------------|---------------|-----------|--------------|-----------------|--------------------------|------------------|----------------------------------------|-----------------------|
|     | Configuração de Lo<br>TECON RIO GRA<br>Opções<br>Exibir desliga | and<br>ANDE<br>Idos Filtra | Tipo de Filtro<br>Empresa                                      | Filtrar dados |           |              |                 |                          |                  |                                        |                       |
|     |                                                                 | Documento<br>Pes           | os do funcionário NOME COMPLETO DO FUNCIÓ<br>quisar<br>Filtrar | DNÁRIO        |           |              |                 |                          |                  |                                        |                       |
|     |                                                                 | Documer<br>Código          | ntos encontrados : 7<br>descricao                              |               | Controle  | Apresentação | Bloqueia acesso | Início Bloqueio          | Situação         |                                        |                       |
|     |                                                                 | 0001                       | Atestado de Saúde Ocupacional                                  |               | Periódico | 01/2015      | Sim             | 15/12/2014               | Falta            | ୍କ 🖉<br>୍ବ୍ୟୁ 🔏                        | ninistrar documento ) |
|     |                                                                 | 8000                       | Carteira de Vacinação                                          |               | Periódico | 08/2014      | Sim             | 15/12/2014               | Falta            | ۹ 7                                    |                       |
|     |                                                                 | 0010                       | Carteira de Trabalho<br>Fichas de entrega de EPIs              |               | Periódico | 08/2014      | Sim             | 15/12/2014               | Falta<br>Vencido | Q 💆                                    |                       |
|     |                                                                 | 0012                       | Comprovante de realização de Integração                        |               | Periódico | 08/2014      | Sim             | 15/12/2014               | Válido           | Q 🗾                                    |                       |
|     |                                                                 | 0016                       | Comprovante de Capacitação Tecnica/Habilitaçã                  | 0             | Periodico | 12/2014      | NAO             |                          | Faita            | ~~~~~~~~~~~~~~~~~~~~~~~~~~~~~~~~~~~~~~ |                       |
|     |                                                                 |                            |                                                                |               | Volta     | Ir           |                 |                          |                  |                                        |                       |
|     |                                                                 |                            |                                                                |               |           |              |                 |                          |                  |                                        |                       |

### Documentação de Funcionários Wilson, Sons

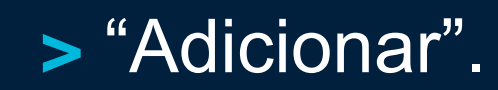

| Rair | <b>1bow</b>   Sistemas |                                |                                                       | Cadastro de Funcionários de Terceiros | FUNCIONÁRIO |  |
|------|------------------------|--------------------------------|-------------------------------------------------------|---------------------------------------|-------------|--|
| 쑘    | Configuração de Local  | Tipo de Filtro                 | Filtrar dados                                         |                                       |             |  |
| 2    | TECON RIO GRANDE       | <ul> <li>Empresa</li> </ul>    | • Tantasia                                            |                                       |             |  |
|      | Opçoes                 |                                |                                                       |                                       |             |  |
| Ð    |                        |                                |                                                       |                                       |             |  |
|      | Administração o        | do documento "Comprovante de C | apacitação Técnica/Habilitação" da empresa "NOME CC   | MPLETO DO FUNCIONÁRIO"                |             |  |
|      |                        |                                | Nenhum registro foi encontrado. Clique em "Adicionar" | para efetuar um novo lançamento.      |             |  |
|      |                        |                                | Voltar Adic                                           | ionar                                 |             |  |
|      |                        |                                |                                                       | <b>▲</b>                              |             |  |
|      |                        |                                |                                                       |                                       |             |  |
|      |                        |                                |                                                       |                                       |             |  |
|      |                        |                                | Rainbow© Tecnologia e Consultoria Ltda. Todo          | os os direitos reservados.            |             |  |
|      |                        |                                | Versão 3.1.7506.873 de 06/04/2015 1                   | 5:30:58                               |             |  |
|      |                        |                                |                                                       |                                       |             |  |
|      |                        |                                |                                                       |                                       |             |  |
|      |                        |                                |                                                       |                                       |             |  |
|      |                        |                                |                                                       |                                       |             |  |
|      |                        |                                |                                                       |                                       |             |  |
|      |                        |                                |                                                       |                                       |             |  |
|      |                        |                                |                                                       |                                       |             |  |
|      |                        |                                |                                                       |                                       |             |  |
|      |                        |                                |                                                       |                                       |             |  |
|      |                        |                                |                                                       |                                       |             |  |
|      |                        |                                |                                                       |                                       |             |  |
|      |                        |                                |                                                       |                                       |             |  |

## Documentação de Funcionários Wilson, Sor

> Preencha a data de entrega de acordo com a data em que os documentos estão sendo entregues. > O campo "Data da Emissão" deverá ser preenchido com a data do documento. Logo após, clique em "Salvar".

| ow   Sistemas                             |                               |                             |                                   | Cadastro c          | le Funcionários de Terceiros | FUNCIONÁRIO |
|-------------------------------------------|-------------------------------|-----------------------------|-----------------------------------|---------------------|------------------------------|-------------|
| Configuração de Local<br>TECON RIO GRANDE | Tipo de Filtro                |                             | Filtrar dados<br>fantasia         |                     |                              |             |
| Opções                                    | iltrar                        |                             |                                   |                     |                              |             |
| Foram                                     | encontrados 2 lançamentos par | a o documento Atestado de S | aúde Ocupacional de NOME COMPI    | LETO DO FUNCIONÁRIO |                              |             |
|                                           | Mês incidência                | Data Entrega                | Data emissão                      | Data Validade       | Status                       |             |
|                                           | 08/2014                       | 17/09/2014                  | 01/08/2014                        | 31/07/2015          | Não aprovado                 | S /         |
|                                           | 09/2014                       | 17/09/2014                  | 01/08/2014                        | 31/07/2015          | Não aprovado                 | 01          |
|                                           | Lancamento do document        | o Atestado de Saúde Ocupaci | onal                              |                     |                              | ×           |
|                                           |                               |                             |                                   |                     |                              |             |
|                                           | Data de entrega               |                             |                                   |                     |                              |             |
|                                           | Data de emissão               |                             |                                   |                     |                              |             |
|                                           | Observação                    |                             |                                   |                     |                              |             |
|                                           |                               |                             | Salvar                            | -                   |                              |             |
|                                           |                               |                             | Versão 3.1:7906.873 de 06/04/2015 | 153058              |                              |             |
|                                           |                               |                             |                                   |                     |                              |             |
|                                           |                               |                             |                                   |                     |                              |             |
|                                           |                               |                             |                                   |                     |                              |             |
|                                           |                               |                             |                                   |                     |                              |             |
|                                           |                               |                             |                                   |                     |                              |             |
|                                           |                               |                             |                                   |                     |                              |             |
|                                           |                               |                             |                                   |                     |                              |             |
|                                           |                               |                             |                                   |                     |                              |             |
|                                           |                               |                             |                                   |                     |                              |             |

#### Documentação de Funcionários Wilson, Sons

> Após salvar os dados, clique em "Ok".

| Configuração do Lucal | Tipe in Silve                    |                           | entropy and the                                                        |                                                                                                    |              |     |
|-----------------------|----------------------------------|---------------------------|------------------------------------------------------------------------|----------------------------------------------------------------------------------------------------|--------------|-----|
| TECON RIO GRANDE      | ▼ Empresa                        | *                         | fantasia                                                               |                                                                                                    |              |     |
|                       |                                  |                           |                                                                        |                                                                                                    |              |     |
| Exibir desligados     | Filtrar                          |                           |                                                                        |                                                                                                    |              |     |
|                       |                                  |                           |                                                                        |                                                                                                    |              |     |
| Foram                 | 1 encontrados 2 lançamentos para | o documento Atestado de : | Saúde Ocupacional de NOME CON                                          | PLETO DO FUNCIONÁRIO                                                                                           |              |     |
|                       | Mês incidência                   | Data Entrega              | Data emissão                                                           | Data Validade                                                                                                  | Status       |     |
|                       | 08/2014                          | 17/09/2014                | 01/08/2014                                                             | 31/07/2015                                                                                                    | Não aprovado | § / |
|                       | 09/2014                          | 17/09/2014                | 01/08/2014                                                             | 31/07/2015                                                                                                    | Não aprovado | Q 2 |
|                       |                                  |                           | Maller                                                                 | And and a second second second second second second second second second second second second second second se |              |     |
|                       |                                  | Sucesso!                  | voitar                                                                 | uconar                                                                                                    |              |     |
|                       |                                  |                           | 2 4 5 4                                                                |                                                                                                    |              |     |
|                       |                                  |                           | Dados Salvos com su                                                    | esso!                                                                                                    |              |     |
|                       |                                  |                           | Ok Ok                                                                  |                                                                                                    |              |     |
|                       |                                  |                           |                                                                        |                                                                                                    |              |     |
|                       |                                  |                           | WE) Techologia e Consultoria Ltda. 1<br>Versão 3.1,7506.873 de 06/04/2 |                                                                                                    |              |     |
|                       |                                  |                           |                                                                        |                                                                                                    |              |     |
|                       |                                  |                           |                                                                        |                                                                                                    |              |     |
|                       |                                  |                           |                                                                        |                                                                                                    |              |     |
|                       |                                  |                           |                                                                        |                                                                                                    |              |     |
|                       |                                  |                           |                                                                        |                                                                                                    |              |     |
|                       |                                  |                           |                                                                        |                                                                                                    |              |     |
|                       |                                  |                           |                                                                        |                                                                                                    |              |     |
|                       |                                  |                           |                                                                        |                                                                                                    |              |     |

#### Documentação de Funcionários Wilson, Son

 Clique no ícone correspondente a "Documentos Digitalizados".

| Rain        | <b>ibow</b>   Sistemas                                                           |                                 |                                                  |                                                              | Cadastro de Funcionários de Terceiros | NOME COMPLETO DO     FUNCIONÁRIO |
|-------------|----------------------------------------------------------------------------------|---------------------------------|--------------------------------------------------|--------------------------------------------------------------|---------------------------------------|----------------------------------|
| 8<br>0<br>0 | Configuração de Local<br>TECON RIO GRANDE<br>Opções<br>Exibir desligados Filtrar | Tipo de Filtro<br>Empresa       | Filtrar dados<br>▼ fantasia                      |                                                              |                                       |                                  |
| 9           | Foram encontrados 3 la                                                           | nçamentos para o documento Ates | tado de Saúde Ocupacional de N                   | OME COMPLETO DO FUNCIO                                       | NÁRIO                                 |                                  |
|             | Mês incidência                                                                   | Data Entrega                    | Data emissão                                     | Data Validade                                                | Status                                |                                  |
|             | 08/2014                                                                          | 17/09/2014                      | 01/08/2014                                       | 31/07/2015                                                   | Não aprovado                          | S 🖊                              |
|             | 09/2014                                                                          | 17/09/2014                      | 01/08/2014                                       | 31/07/2015                                                   | Não aprovado                          |                                  |
|             | 08/2015                                                                          | 06/08/2015                      | 06/08/2015                                       | 05/08/2016                                                   | Entregue a conferir                   |                                  |
|             |                                                                                  |                                 | Voltar                                           | Adicionar                                                    |                                       |                                  |
|             |                                                                                  |                                 | Rainbow© Tecnologia e Consult<br>Versio 31.75655 | ria Ltda. Todos os direitos re:<br>73 de 06/04/2015 15:30:58 | servados.                             |                                  |

#### Documentação de Funcionários Wilson, Sons

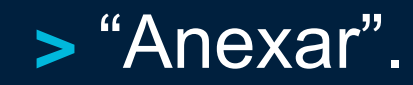

| Rain | <b>1bow</b>   Sistemas                                                           |                                 |                                               | Cadastro de Funcionários de Terceiros | FUNCIONÁRIO |  |
|------|----------------------------------------------------------------------------------|---------------------------------|-----------------------------------------------|---------------------------------------|-------------|--|
| 0    | Configuração de Local<br>TECON RIO GRANDE<br>Opções<br>Exibir desligados Filtrar | Tipo de Filtro                  | Filtrar dados.<br>• fantasia                  |                                       |             |  |
|      | Foram encontra                                                                   | dos 3 lançamentos para o docume | nto Atestado de Saúde Ocupacional de NOME COI | MPLETO DO FUNCIONÁRIO                 |             |  |

|          | Status              | Data Validade | Data emissão | Data Entrega | Mês Incidência |  |  |  |  |
|----------|---------------------|---------------|--------------|--------------|----------------|--|--|--|--|
| 01       | Não aprovado        | 31/07/2015    | 01/08/2014   | 17/09/2014   | 08/2014        |  |  |  |  |
| <u>\</u> | Não aprovado        | 31/07/2015    | 01/08/2014   | 17/09/2014   | 09/2014        |  |  |  |  |
| S / D    | Entregue a conferir | 05/08/2016    | 06/08/2015   | 06/08/2015   | 08/2015        |  |  |  |  |

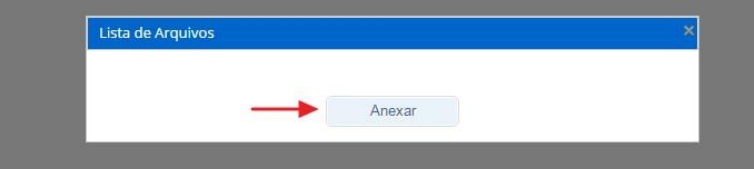

Rainbow/© Techologia e Consultoria Ltda. Todos os direitos reservados Versão 3 1.7506 873 de 06/04/2015 16 3058

#### Documentação de Funcionários

Selecione o documento no computador "Abrir".

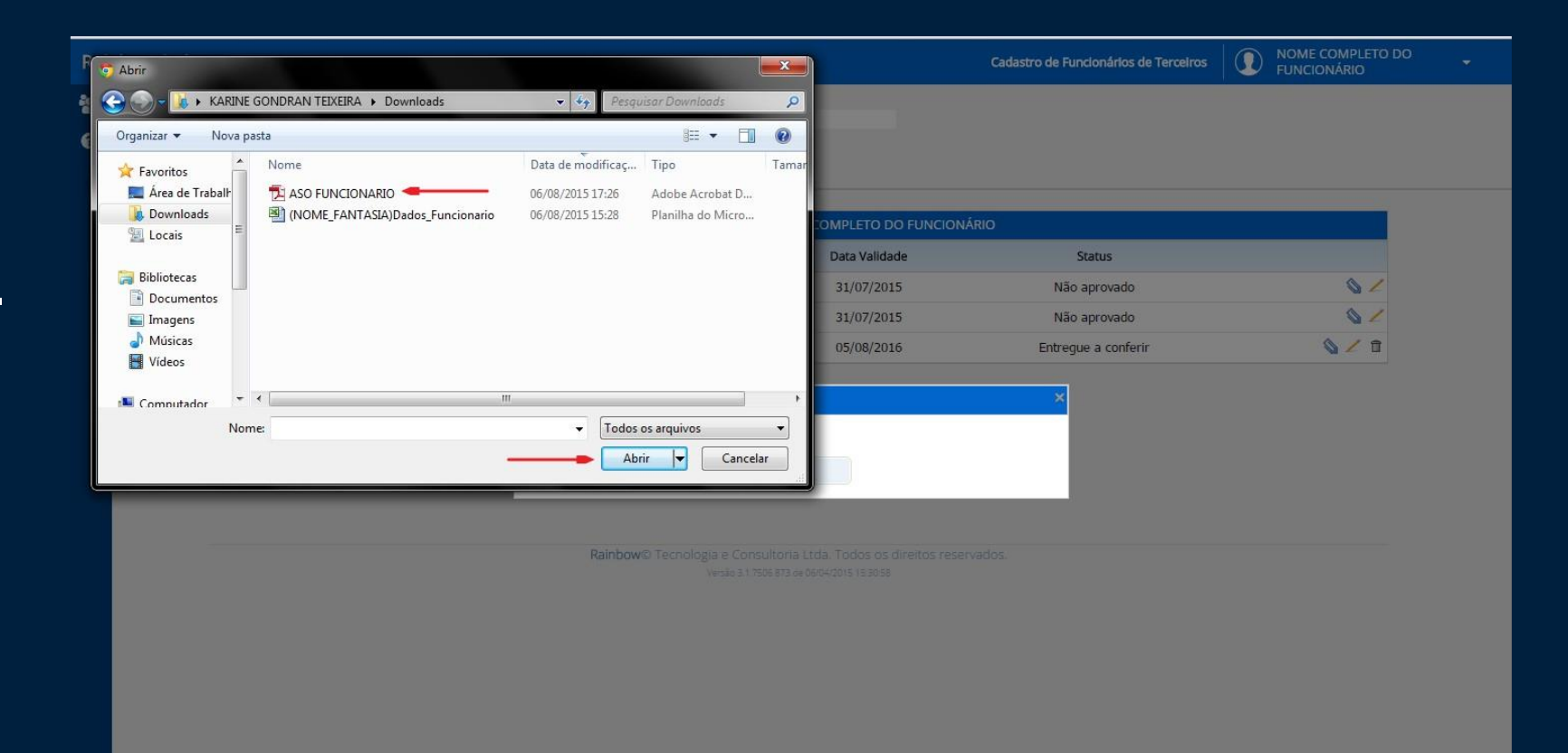

## Documentação de Funcionários Wilson, Sons

> Verifique se o documento selecionado consta nos Anexos e clique após em "Fechar".

| Rain             | bow   Siste                                              | emas                                       |                              |                                 |                                                              | Cadastro de Funcionários de Terceiros | NOME COMPLETO DO     FUNCIONÁRIO |  |
|------------------|----------------------------------------------------------|--------------------------------------------|------------------------------|---------------------------------|--------------------------------------------------------------|---------------------------------------|----------------------------------|--|
| 2<br>2<br>0<br>0 | Configuração de<br>TECON RIO G<br>Opções<br>Exibir desli | stocal Tipo<br>BRANDE En<br>Igados Filtrar | o de Filtro<br>Ipresa        | Filtrar dados<br>• fantasia     |                                                              |                                       |                                  |  |
|                  |                                                          | Foram encontrados 3 lançame                | ntos para o documento Atesta | do de Saúde Ocupacional de N    | IOME COMPLETO DO FUNCIONÂ                                    | RIO                                   |                                  |  |
|                  |                                                          | Mês incidência                             | Data Entrega                 | Data emissão                    | Data Validade                                                | Status                                | A /                              |  |
|                  |                                                          | 08/2014                                    | 17/09/2014                   | 01/08/2014                      | 31/07/2015                                                   | Nao aprovado                          | 02                               |  |
|                  |                                                          | 09/2014                                    | 17/09/2014                   | 01/08/2014                      | 31/07/2015                                                   | Nao aprovado                          | 92                               |  |
|                  |                                                          | 08/2015                                    | 06/08/2015                   | 06/08/2015                      | 05/08/2016                                                   | Entregue a conferir                   |                                  |  |
|                  |                                                          |                                            | ID Arqu<br>9330 ASO          | vo Descrição<br>FUNCIONARIO.pdf | Tipo Tamanho Data<br>PDF 77,984375 KB 06/08/2015 1<br>Anexar | 17:28:27 Q                            |                                  |  |

### Documentação de Funcionários Wilson, Sons

> Caso seja necessário excluir um documento anexado, basta clicar no 3º ícone "Excluir Lançamento" e "Ok".

| r<br>ontrados 3 lançamentos para o document<br>s incidência Data Entrega<br>08/2014 17/09/2014<br>19/2014 17/09/2014                            | to Atestado de Saúde Ocupacional<br>Data emissão<br>01/08/2014<br>01/08/2014<br>06/08/2015 | de NOME COMPLETO DO FUN<br>Data Validade<br>31/07/2015<br>31/07/2015<br>05/08/2016 | CIONÁRIO<br>Status<br>Não aprovado<br>Não aprovado                                                  |                                                                                                    |
|----------------------------------------------------------------------------------------------------|--------------------------------------------------------------------------------------------|------------------------------------------------------------------------------------|----------------------------------------------------------------------------------------------------|----------------------------------------------------------------------------------------------------|
| Incidência         Data Entrega           08/2014         17/09/2014           09/2014         17/09/2014           08/2015         06/08/2015  | to Atestado de Saúde Ocupacional<br>Data emissão<br>01/08/2014<br>01/08/2014<br>06/08/2015 | de NOME COMPLETO DO FUN<br>Data Validade<br>31/07/2015<br>31/07/2015<br>05/08/2016 | CIONÁRIO<br>Status<br>Não aprovado<br>Não aprovado                                                  |                                                                                                    |
| Sincidência         Data Entrega           08/2014         17/09/2014           09/2014         17/09/2014           08/2015         06/08/2015 | Data emissão<br>01/08/2014<br>01/08/2014<br>06/08/2015                                     | Data Validade<br>31/07/2015<br>31/07/2015<br>05/08/2016                            | Status<br>Não aprovado<br>Não aprovado                                                              | 0 /<br>0 /                                                                                                    |
| 08/2014         17/09/2014           09/2014         17/09/2014           08/2015         06/08/2015                                            | 01/08/2014<br>01/08/2014<br>06/08/2015                                                     | 31/07/2015<br>31/07/2015<br>05/08/2016                                             | Não aprovado<br>Não aprovado                                                                        |                                                                                                    |
| 09/2014 17/09/2014<br>08/2015 06/08/2015                                                                                                    | 01/08/2014<br>06/08/2015                                                                   | 31/07/2015                                                                         | Não aprovado                                                                                        | S 2                                                                                                    |
| 08/2015 06/08/2015                                                                                                    | 06/08/2015                                                                                 | 05/08/2016                                                                         |                                                                                                    | <u> </u>                                                                                                    |
|                                                                                                    |                                                                                            |                                                                                    | Entregue a conferir                                                                                 |                                                                                                    |
|                                                                                                    | Voltar<br>Rainbow© Tecnologia e Co                                                         | Adicionar                                                                          | reservados.                                                                                         |                                                                                                    |
|                                                                                                    |                                                                                            | Rainbow© Tecnologia e Co<br>Versio 3.1                                             | Rainbow© Tecnologia e Consultoria Ltda. Todos os direitos<br>Versio 31.7566.573 de 0604/2015 153058 | Rainbow® Tecnologia e Consultoria Ltda. Todos os direitos reservados.<br>Versio 317566.573 de 0604/2015 153058 |

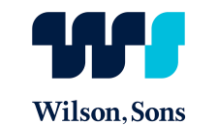

> No menu Inicial, clique na opção "Cadastros de Funcionários".

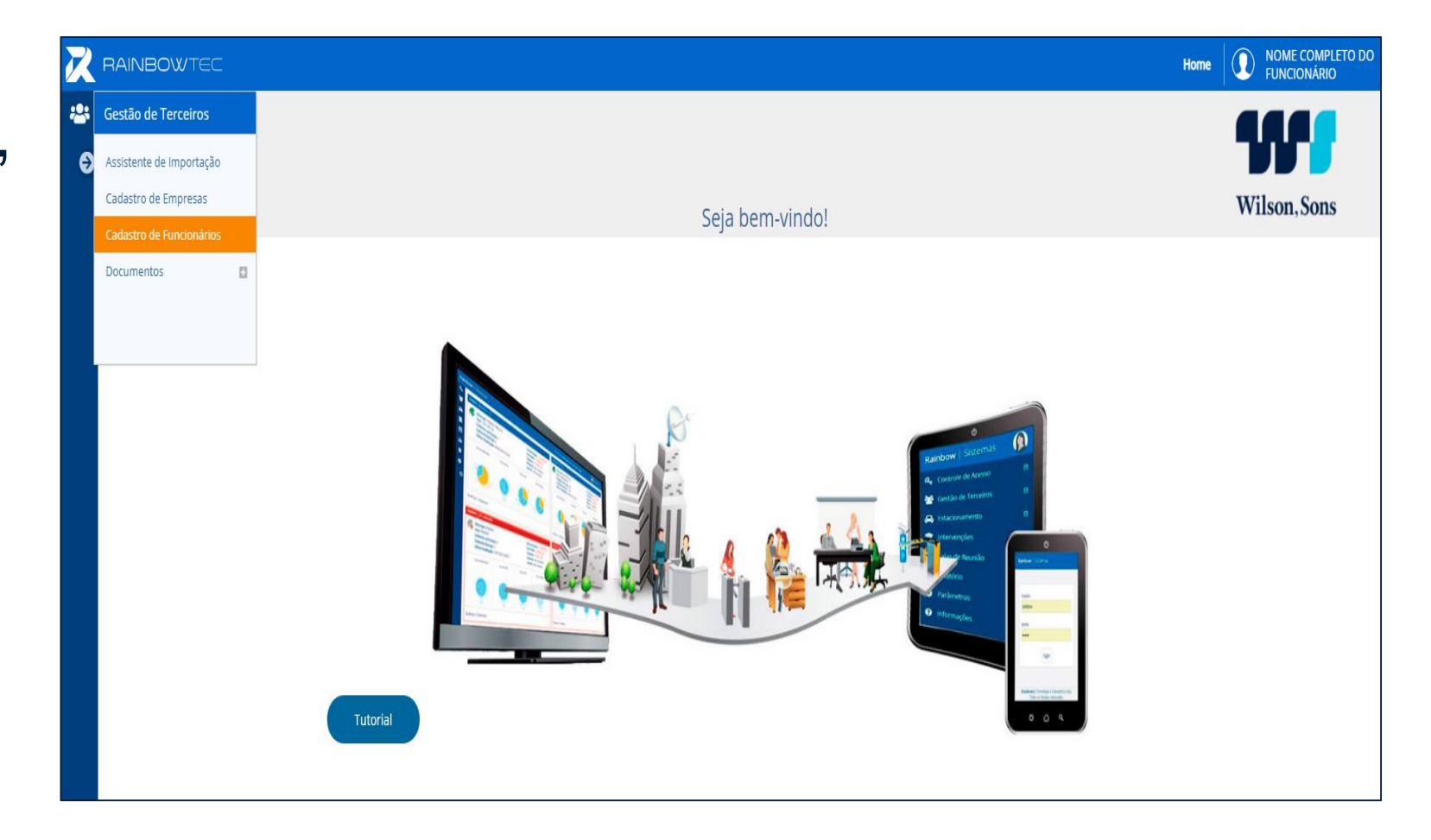

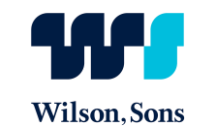

#### Selecione o tipo de filtro: EMPRESA.

| Rain   | <b>bow</b>   Sistemas                                                    |        |                                                                                                 |                                                                                                    | Cadastro de Funcionários de Terceiros | - <sup>10</sup> |
|--------|--------------------------------------------------------------------------|--------|-------------------------------------------------------------------------------------------------|----------------------------------------------------------------------------------------------------|---------------------------------------|-----------------|
| 8<br>0 | Configuração de Local<br>TECON RIO GRANDE<br>Opções<br>Exibir desligados | iltrar | Tipo de Filtro<br>Empresa ▼<br>Nenhum<br>Apelido<br>Cargo<br>CPE                                | Filtrar dados                                                                                           |                                       |                 |
| Ð      |                                                                          | ->     | Crift<br>Engresa<br>Grupo de terceiro<br>Matrícula<br>Matrícula externa<br>Nome<br>Perfil<br>RG | ão foi encontrado <b>nenhum registro</b> com os filtros atuais.<br>Experimente alterar os filtros.      |                                       |                 |
|        |                                                                          |        | Rainbo                                                                                          | ₩© Tecnologia e Consultoria Ltda. Todos os direitos reserv<br>Versão 3.1.7506.873 de 06104/2015 15.3058 | ados.                                 |                 |
|        |                                                                          |        |                                                                                                 |                                                                                                    |                                       |                 |
|        |                                                                          |        |                                                                                                 |                                                                                                    |                                       |                 |
|        |                                                                          |        |                                                                                                 |                                                                                                    |                                       |                 |

Empresa

Rainbow | Sistemas

TECON RIO GRANDE

Exibir desligados Filtrar

\*

?

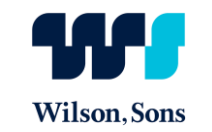

NOME COMPLETO DO

FUNCIONÁRIO

Cadastro de Funcionários de Terceiros

> Digite o nome da empresa no campo Filtrar dados ,clique em "Filtrar".
> Em seguida, aparecerá a lista

dos funcionários

cadastrados.

Foram encontradas 3 funcionários Funcionário Matrícula Ext. CPF Empresa 🖊 🧞 🖹 NOME FANTASIA NOME COMPLETO DO FUNCIONÁRIO 1234567890 387.341.835-58 🖊 🧞 🖻 00000003 371.233.766-33 NOME FANTASIA FUNCIONÁRIO 01 🖊 🧞 🖻 NOME FANTASIA FUNCIONÁRIO 02 000000004 822.352.960-25 Rainbow© Tecnologia e Consultoria Ltda. Todos os direitos reservados

fantasia

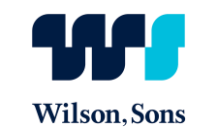

> O primeiro ícone corresponde à função de "Editar Dados do Funcionário", sendo possível a modificação ou acréscimo de informações.

| <b>nbow</b>   Sist          | emas                     |                            |                                                                                             | Cadastro            | de Funcionários de Terceiros | NOME COMPLETO DO     FUNCIONÁRIO |
|-----------------------------|--------------------------|----------------------------|---------------------------------------------------------------------------------------------|---------------------|------------------------------|----------------------------------|
| Configuração d<br>TECON RIO | e Local<br>GRANDE V      | Tipo de Filtro<br>Empresa  | Filtrar dados<br>fantasia                                                                   |                     |                              |                                  |
| Opções                      | ligados Filtrar          |                            |                                                                                             |                     |                              |                                  |
|                             | Foram encontradas 3 func | cionários                  |                                                                                             |                     |                              |                                  |
|                             | Empresa                  | Funcionário                |                                                                                             | Matrícula Ext.      | CPF                          |                                  |
|                             | NOME FANTASIA            | NOME COMPLETO DO FUNCIONÁR | RIO                                                                                         | 1234567890          | 387.341.835-58               |                                  |
|                             | NOME FANTASIA            | FUNCIONÁRIO 01             |                                                                                             | 00000003            | 371.233.766-33               | Editar dados do funcionário      |
|                             | NOME FANTASIA            | FUNCIONÁRIO 02             |                                                                                             | 00000004            | 822.352.960-25               | 🗾 🗞 🖻                            |
|                             |                          | Rainb                      | DW© Tecnologia e Consultoria Ltda. Todos os d<br>Versão 3.1.7505.873 ce 06/04/2015 15:30:58 | ireitos reservados. |                              |                                  |

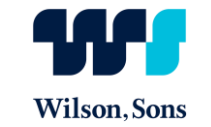

- > Há dois critérios para desligamento de funcionário no sistema:
- o colaborador deixa de prestar atividade na unidade da Wilson Sons
- o colaborador deixa de fazer parte do quadro de colaboradores da empresa contratada

> Apenas não presta mais serviço na Wilson Sons: Preencher campo "motivo".

> Não faz mais parte do quadro de colaboradores da empresa: Preencher campo "motivo demissão".

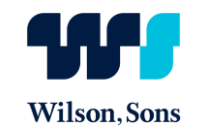

| Identificação                                                                                                  |                             |             |            |         |
|----------------------------------------------------------------------------------------------------|-----------------------------|-------------|------------|---------|
| Empresa 000001 NOME                                                                                            | FANTASIA 35.441.885/0001-49 |             |            |         |
| Perfil Funcionários Fix                                                                                        | os                          |             | ~          |         |
| Matrícula 000000014                                                                                            | ID 1136                     |             |            |         |
| Nome Creissôn Vigilant                                                                                         | e                           |             |            |         |
| Crachá 000006891562                                                                                            | 0                           |             |            |         |
|                                                                                                    |                             |             |            |         |
| Contrato                                                                                                    |                             |             |            |         |
| Registro(s) encontrado(s): 1                                                                                   |                             |             |            |         |
| Código                                                                                                    | Descrição                   | Data Início | Data Fim   | Status  |
| 00000009999                                                                                                    | CONTRATO MODELO             | 05/06/2014  | 01/05/9999 | Ativo 🗊 |
|                                                                                                    |                             |             |            |         |
| For a second second second second second second second second second second second second second second second |                             |             |            |         |
| Encerramento de atividade                                                                                      |                             |             |            |         |
| Motivo                                                                                                    |                             |             | ~          |         |
| Observação                                                                                                    |                             |             |            |         |
| Data//                                                                                                    |                             |             |            |         |
| Motivo demissão                                                                                                |                             |             | ~          |         |
| Data demissão//                                                                                                |                             |             |            |         |
|                                                                                                    |                             |             |            |         |

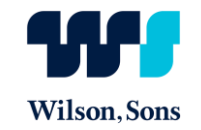

> Após editados os dados, clique em "Salvar".

| copical to         |                                                  |
|--------------------|--------------------------------------------------|
| PerfiF             | vanidas filos                                    |
| Matrícula 00       | 20000001 ID 177                                  |
| Nome NC            | Jee Conflicto Do Reaccionado                     |
| Crachá 00          |                                                  |
| ncerramento de ati | vidade                                           |
| Motivo             | Y                                                |
| Observação         |                                                  |
| Data               |                                                  |
| lotivo demissão    | T I I I I I I I I I I I I I I I I I I I          |
| Data demissão 📃    |                                                  |
|                    |                                                  |
| etalhes            |                                                  |
| Inicio de ativid   | dade (05)(06)/2012 9mm de mateixade (11/12/1999) |
| Apr                | ddo                                              |
| в                  | Nem                                              |
|                    |                                                  |
|                    | 07 (80.34.85.56)                                 |
| Matricula est      | ama (1246/80)                                    |
| Ce                 | ador                                             |
| 06                 | adde 💿                                           |
| Compleme           | and                                              |
| Data Admis         | nda 2412011 ii                                   |
| Data Nascimo       |                                                  |
| E                  | end                                              |
| Ende               | mp                                               |
| Est                | ado                                              |
| Run                | ngh Janka                                        |
| Nacionald          | laade la la la la la la la la la la la la la     |
| Nún                |                                                  |
| Observer           | des                                              |
| Org. Emisso        | 185 (99                                          |
| RG                 | RE 1296090                                       |
| R                  | and                                              |
| 9                  |                                                  |
| Sup                | ddr / do ten                                     |
| Telefone Reside    | nd                                               |
| Telefone na emp    | M85 [22457]                                      |
| UF Naturald        | 646 O                                            |
|                    | FRG IS                                           |

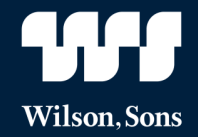

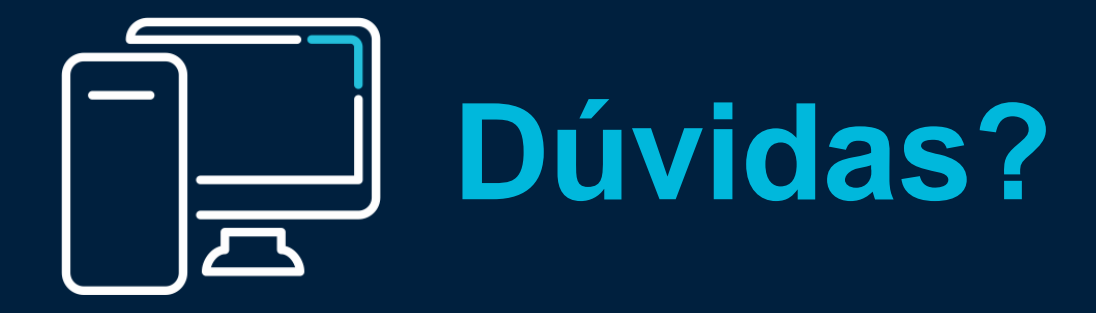

joana.silveira@wilsonsons.com.br 55 53 3234 3035

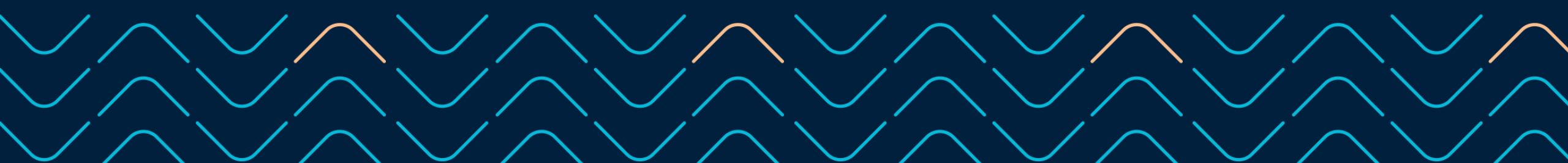

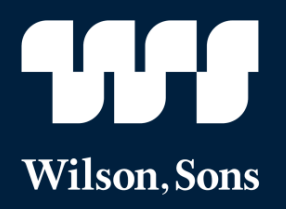

Conheça mais a Wilson Sons

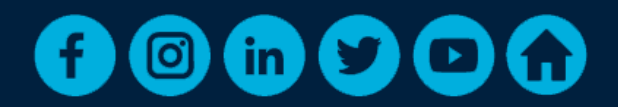